- **\*\*Please Note the following:**
- 1. Missing Attendance can <u>ONLY</u> be run for <u>One Term</u> and <u>One Homeroom</u> at a Time
- 2. When Running the Report, Use the First Date of Term

## From the Main Menu please select Report Manager

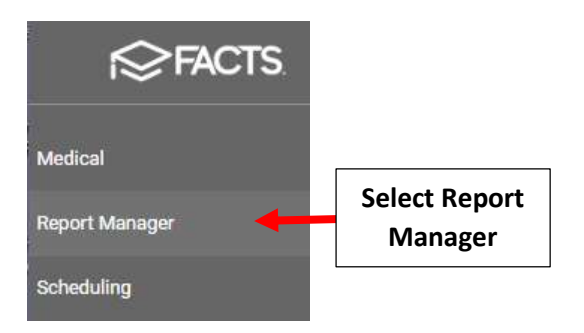

## Select Attendance > Student Attendance Print Grid

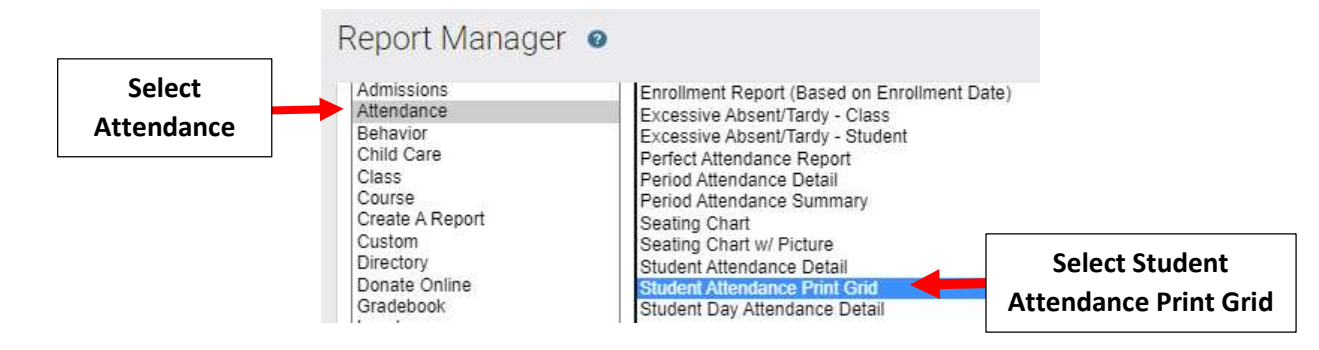

Select "From" field and use Calendar to Select First Date of Term, i.e. Term 1 began 9/8/21. Click Filter by Homeroom and Select Homeroom. Click the Double Arrows to move Students to the Selected List. Click View Report

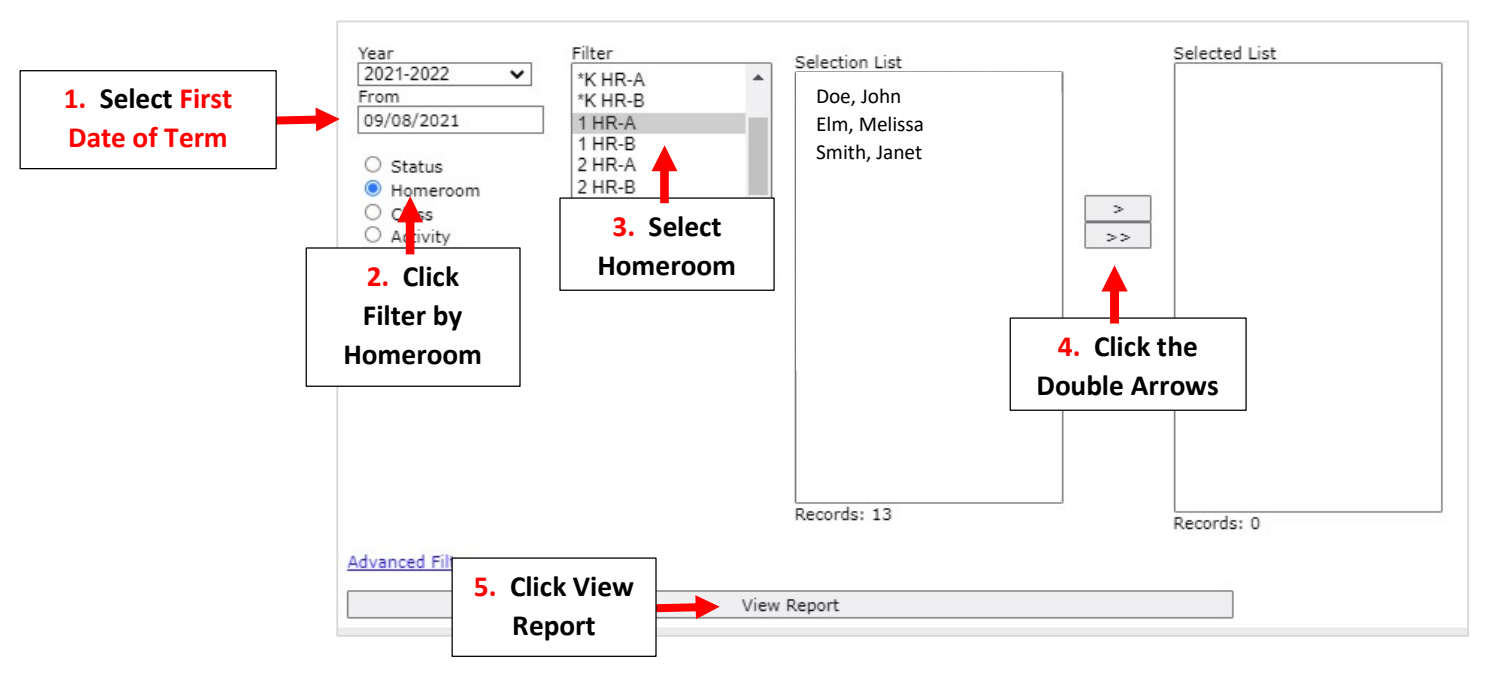

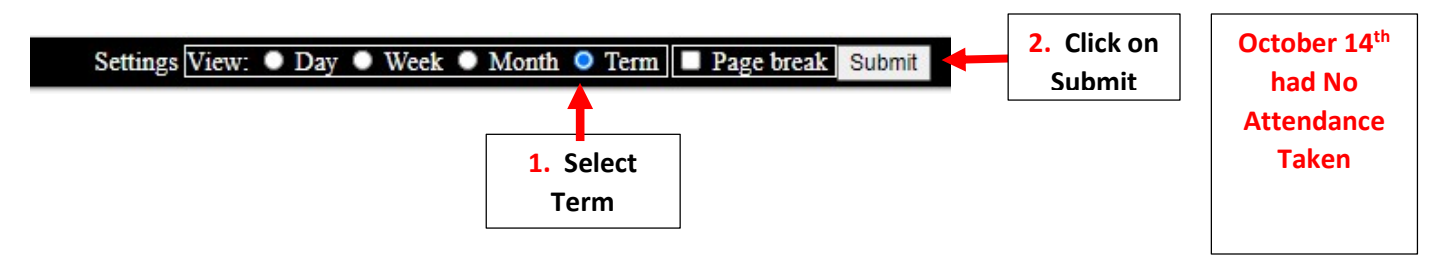

To finds Days Missing Attendance please Scan Report for Days with No Attendance Taken. Example below shows No Attendance Taken on Oct 14th

| ct Oct Oct<br>5 6 7<br>S S S | Oct O<br>8 9<br>S | ct Oct<br>10 | Oct<br>11 | Oct<br>12<br>P | Oc<br>13<br>P  | Oct<br>14 | Oct<br>15<br>P | Oct<br>16 | Oct<br>17 | Oct<br>18<br>P | Oct<br>19<br>P | Oct<br>20<br>P | Oct<br>21<br>P  | Oct<br>22<br>P | Oct<br>23 | Oct<br>24 | Oct<br>25<br>P | Oct<br>26<br>P | Oct<br>27<br>P | Oct<br>28<br>P | Oct<br>29<br>P | Oct<br>30 | Oct<br>31 |
|------------------------------|-------------------|--------------|-----------|----------------|----------------|-----------|----------------|-----------|-----------|----------------|----------------|----------------|-----------------|----------------|-----------|-----------|----------------|----------------|----------------|----------------|----------------|-----------|-----------|
| ot Oct Oct<br>5 6 7<br>P P P | Oct O<br>8 9<br>P | ct Oct<br>10 | Oct<br>11 | Oct<br>12<br>P | Oci<br>13<br>P | Oct<br>14 | Oct<br>15<br>P | Oct<br>16 | Oct<br>17 | Oct<br>18<br>P | Oct<br>19<br>P | Oct<br>20<br>P | Oct<br>21<br>P  | Oct<br>22<br>P | Oct<br>23 | Oct<br>24 | Oct<br>25<br>P | Oct<br>26<br>P | Oct<br>27<br>P | Oct<br>28<br>P | Oct<br>29<br>P | Oct<br>30 | Oct<br>31 |
| ct Oct Oct<br>5 6 7<br>P P P | Oct O<br>8 9      | ct Oct<br>10 | Oct<br>11 | Oct<br>12<br>P | Oci<br>13<br>P | Oct<br>14 | Oct<br>15<br>P | Oct<br>16 | Oct<br>17 | Oct<br>18      | Oct<br>19<br>P | Oct<br>20<br>P | Oct<br>21<br>T0 | Oct<br>22      | Oct<br>23 | Oct<br>24 | Oct<br>25<br>P | Oct<br>26<br>P | Oct<br>27<br>P | Oct<br>28<br>P | Oct<br>29<br>P | Oct<br>30 | Oct<br>31 |
| ct Oct Oct<br>5 6 7          | Oct O             | ct Oct       | Oct<br>11 | Oct<br>12      | Oct<br>13      | Oct<br>14 | Oct<br>15      | Oct<br>16 | Oct<br>17 | Oct<br>18      | Oct<br>19      | Oct<br>20      | Oct<br>21       | Oct<br>22      | Oct<br>23 | Oct<br>24 | Oct<br>25      | Oct<br>26      | Oct<br>27      | Oct<br>28      | Oct<br>29      | Oct<br>30 | Oct<br>31 |
| ct Oct Oct<br>5 6 7          | Oct O<br>8 9      | ct Oct       | Oct<br>11 | Oct<br>12      | Oct<br>13      | Oct<br>14 | Oct<br>15      | Oct<br>16 | Oct<br>17 | Oct<br>18      | Oct<br>19      | Oct<br>20      | Oct<br>21       | Oct<br>22      | Oct<br>23 | Oct<br>24 | Oct<br>25      | Oct<br>26      | Oct<br>27      | Oct<br>28      | Oct<br>29      | Oct<br>30 | Oct<br>31 |

Please note that Scheduled Days off are Blocked Off. Example below shows Days Off entered for the Thanksgiving Break

| Nov | Nov | Nov | Nov | Nov | Nov | Nov | Nov |
|-----|-----|-----|-----|-----|-----|-----|-----|
| 23  | 24  | 25  | 26  | 27  | 28  | 29  | 30  |
| P   | Р   |     |     |     |     | Р   | Р   |